http://bmaconcept.alsteens.be - email: bmaconcept@alsteens.be

31/05/2007 Fiche 05

Le classement de vos post.

Il est évident que dans votre blog se trouveront des articles dont les thèmes sont différents. Il convient donc pour votre confort mais également pour le confort de lecture de vos visiteurs de classer vos post en différentes catégories.

Comment procéder ?

- 1. Cliquer sur l'onglet gérer.
- 2. Cliquer ensuite sur l'onglet catégories.

| Ca | atégorie     | s (en ajouter une)                                                                                               |          |       |          |                      |
|----|--------------|----------------------------------------------------------------------------------------------------|----------|-------|----------|----------------------|
| ID | Nom          | Description                                                                                                    | Articles | Liens | Ac       | tion                 |
| 5  | Agenda       | Année scolaire 2006-2007. Nos activités internes et externes.                                                    | 0        | 0     | Modifier | Supprimer            |
| 2  | Blogoliste   |                                                                                                    | 0        | 1     | Modifier | Valeur par<br>défaut |
| 3  | Concours     | Informations à propos des différents concours professionnels auquels des étudiants du<br>secteur ont participés. | 0        | 0     | Modifier | Supprimer            |
| 1  | Non classé   |                                                                                                    | 0        | 0     | Modifier | Valeur par<br>défaut |
| 4  | Prix Jacques | Depuis maintemant de nombreuses années,                                                                          | 4        | 0     | Modifier | Supprimer            |

3. Vous pouvez dès-lors ajouter une catégorie, modifier le nom d'une catégorie ou encore supprimer une catégorie.

| Modifier la catégorie      |                                                                  |                         |
|----------------------------|------------------------------------------------------------------|-------------------------|
| Nom de la catégorie :      | Agenda                                                           |                         |
| Identifiant de catégorie : | agenda                                                           |                         |
| Catégorie mère :           | Aucune                                                           |                         |
| Description : (optionelle) | Année scolaire 2006-2007.<br>Nos activités internes et externes. | ~                       |
|                            |                                                                  | <u>v</u> .              |
|                            |                                                                  | Modifier la catégorie » |